## **IBM SPSS Statistics 21**

Install.cmd:

@ECHO OFF

REM Installs: IBM SPSS Statistics 21 x86 REM Download link: http:// REM Contact information: **REM Documentation REM Created: REM Modifyed:** REM Info: REM Program reboots during install: No REM Windows needs to be rebooted by SCCM after install: No REM User interaction at install: No REM Application dependencies: No REM Firewall needs to open: No REM REM Extract to MSI => SPSS Statistics 21 win32 .exe /b".\temp" 

SETLOCAL

endlocal

REM Return exit code to SCCM exit /B %EXIT\_CODE%

## Info:

Type the full directory path of the folder created in Step 01 (e.g. 'C:\Users\Public\Stats 20 MSI').

Note 1: There is no space between '/b' and the directory/folder name. Note 2: IF the directory path name contains spaces (e.g. 'Stats 20 MSI') THEN the path name must be placed inside double-quotes (e.g. SPSS\_Statistics\_20\_win32\_.exe /b"C:\Users\Public\Stats 20 MSI")

(12) Press the Enter key to execute the command sequence.

(13) A window will appear containing a reference to 'InstallShield Wizard'.

(14) The window will display the status of the extraction process.

(15) A window will appear containing the phrase 'Welcome to the InstallShield Wizard'.

(16) Select the 'Cancel' button.

A window will appear requesting confirmation (e.g. 'Are you sure...'), select the 'Yes' button.

A window will appear containing the phrase 'InstallShield Wizard Completed'.

(17) Select the 'Finish' button.

A number of file, including the MSI file for the product will appear in the folder indicated in the command (e.g. 'C:\Users\Public\Stats 20 MSI')

Note 3: For documentation on IBM SPSS-specific commands for use with MIS files, see 'Administrator's Guide' appropriate to your license type (e.g. 'Site', 'Concurrent' Users Guide'